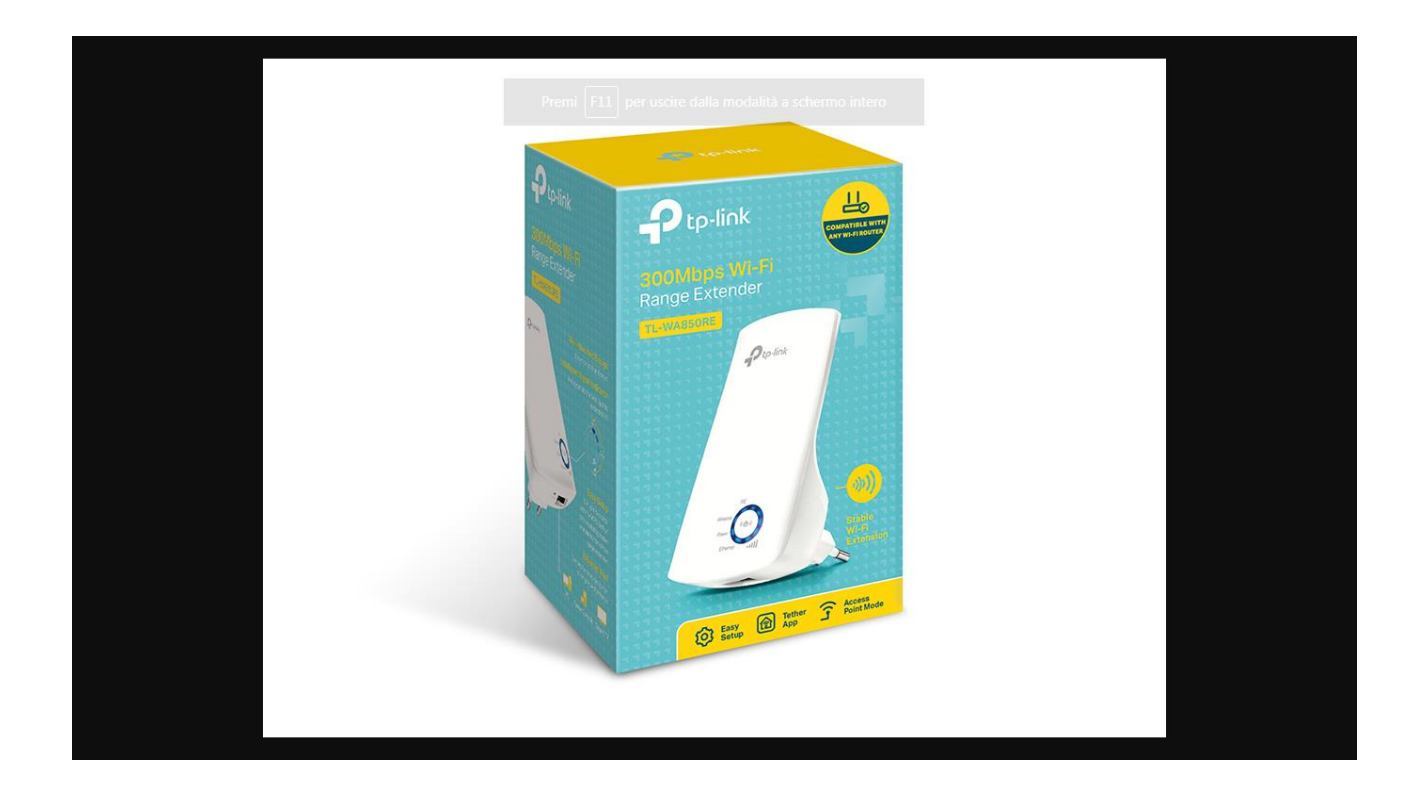

## Mettere un cavo LAN sotto Range Exetend TP LINK e Accedere con IP 192.168.0.254

| Nuova scheda | × 🖓 TL-WA850RE             | × (+)                                                                                          |
|--------------|----------------------------|------------------------------------------------------------------------------------------------|
| ← → C ☆ ③    | Non sicuro   192.168.0.254 |                                                                                                |
|              |                            | Italiano 🗸                                                                                     |
|              |                            | Benvenuto ad usare Range Extender della TP-Link.                                               |
|              |                            | Per motivi di sicurezza, si prega di creare una password di accesso per il vostro dispositivo. |
|              |                            | Inizia                                                                                         |

Creare la Password esempio "admin"

| P TL-WA850RE | × +                        |                                                |                                                         |                  |                     |             |
|--------------|----------------------------|------------------------------------------------|---------------------------------------------------------|------------------|---------------------|-------------|
| ← → C ☆ ⊿    | Non sicuro   192.168.0.254 |                                                |                                                         |                  |                     |             |
|              |                            | Quick Setup Impo                               | ostazioni                                               | Italiano         | Modalità Logout Rie | le<br>Nvvio |
|              |                            | Cambia m<br>Range extender<br>Estende la coper | odalità<br>tura wireless esistente ripetendo il se      | ignale wireless. | ,<br>,              |             |
|              | Rout                       | O Punto di accesso<br>Trasforma la ret         | )<br>e cablata esistente in una rete wireles<br>Annulla | ss.<br>Salva     |                     |             |

## Verificare che sia in modalità Range extend

| P TL-WA850RE                                  | × +                           |                |                     |              | P                   |           |                                   |
|-----------------------------------------------|-------------------------------|----------------|---------------------|--------------|---------------------|-----------|-----------------------------------|
| $\leftrightarrow$ $\rightarrow$ C $\triangle$ | (i) Non sicuro   192.168.0.25 | 4              |                     |              |                     |           |                                   |
|                                               |                               |                | <b>Q</b> uick Setup | Impostazioni | Italian             | o v       | 다. 오 뷰<br>Modalità Logout Riavvio |
|                                               |                               |                |                     | Im           | postazioni wireless |           |                                   |
|                                               |                               |                | Rete host 2,4 (     | GHz          |                     | Sommario  |                                   |
|                                               |                               | Selezionare la | rete host 2,4 GHz.  |              |                     |           |                                   |
|                                               |                               | ID             | SSID                | Segnale      | Indirizzo MAC       | Sicurezza |                                   |
|                                               |                               | 0 1            | fibrainterne        | etII         | c8 . /. b:a517      | 8         |                                   |
|                                               |                               | O 2            | Infostrada., "      | 08F400       | J.J., 81            | 8         |                                   |
|                                               |                               | O 3            | Giasky&I .          | i atl        | []] 0.01.9e+c8+c    | 8         |                                   |
|                                               |                               |                |                     | -1           |                     |           |                                   |

Cliccare su Quick Setup fa la scansione delle reti wi-fi e le visualizza

| ightarrow TL-WA850RE<br>ightarrow $ ightarrow$ $ ightarrow$ $ ightarrow$ $ ightarrow$ $ ightarrow$ $ ightarrow$ | × +<br>Non sicuro   192.168.0.254 | -                            |                     |                       |           |                                  |
|----------------------------------------------------------------------------------------------------|-----------------------------------|------------------------------|---------------------|-----------------------|-----------|----------------------------------|
|                                                                                                    | Ptp-link                          | Quick Setu                   | o Impostazioni      | Ital                  | iano 🗸    | になった。<br>Modalità Logout Riavvio |
|                                                                                                    |                                   | 🛞<br>Rete host :             | 2,4 GHz             | Impostazioni wireless | Sommario  |                                  |
|                                                                                                    | Sele                              | ezionare la rete host 2,4 GH | z.                  |                       |           |                                  |
|                                                                                                    |                                   | ID SSI                       | D Segnale           | e Indirizzo MAC       | Sicurezza |                                  |
|                                                                                                    |                                   | 1 fibraint                   | ernet .11           | c8:54:4b:a5:5c:75     | 6         | ]                                |
|                                                                                                    |                                   | Password host 2,4 GHz        | : mia_pas<br>Avanti | sword                 |           |                                  |

Scegliere la rete da condividere e inserire la password

| P TL-W                       | 4850RE |     |                                                                                                    |       |
|------------------------------|--------|-----|----------------------------------------------------------------------------------------------------|-------|
| $\leftarrow \   \rightarrow$ | C 🗅    | A N | lon sicuro   192.168.0.254                                                                                                    | ☆ 🕐 : |
|                              |        |     | 우 Lp-link Quick Setup Impostazioni Italiano 및 Kasvvo                                                                                                    |       |
|                              |        |     | Impostazioni wireless                                                                                                    |       |
|                              |        |     | • • • • • • • • • • • • • • • • • • • •                                                                                                    |       |
|                              |        |     | Rete host 2,4 GHz Sommario                                                                                                    |       |
|                              |        |     | SSID estesa 2,4 GHz: fibraextend Copia SSID host                                                                                                    |       |
|                              |        |     | Nascondi broadcast SSID                                                                                                    |       |
|                              |        |     | Nota: La password estesa 2,4 GHz è uguale alla password host.                                                                                                    |       |
|                              |        |     | Indietro Avanti                                                                                                    |       |
|                              |        |     |                                                                                                    |       |
|                              |        |     |                                                                                                    |       |
|                              |        |     |                                                                                                    |       |
|                              |        |     | Versione firmware: 1.0.0 Build 20171116 Rel. 36698(6985) Versione hardware: TL-WA850RE v5.0 Assistenza App                                                                                                    |       |
|                              | 2      |     | 🧖 👩 👩 🧑 на селото селото сел | 18:44 |

Cliccare su avanti.

|   |                | Quick Setup   | Impostazioni |                   | Italialio         | Modalità | Logout | Riavvio |
|---|----------------|---------------|--------------|-------------------|-------------------|----------|--------|---------|
|   |                |               |              |                   |                   |          |        |         |
|   |                |               |              |                   | 2,4 GHz           |          |        |         |
|   |                | Router        |              |                   | Range<br>extender |          |        |         |
|   | Router         |               |              | Range exten       | der               |          |        |         |
|   | Wireless 2,4 ( | GHz           |              | Wireless 2,4      | GHz               |          |        |         |
|   | SSID:          | fibrainternet |              | SSID:             | fibrainternet     |          |        |         |
|   | Password:      | mia_password  | <b>1</b> ,   | SSID<br>nascosto: | Off               |          |        |         |
|   |                |               |              | Password:         | mia_password      |          |        |         |
| 1 |                |               |              |                   | ト                 | ጉ        |        |         |
|   |                |               |              |                   | Indietro Sal      | va       |        |         |

Cliccare su Salva e.....

| $ \begin{array}{c} \bullet \\ \bullet \end{array}  \text{TL-WA850RE} \\ \bullet \\ \bullet \\ \bullet \\ \bullet \\ \bullet \\ \bullet \\ \bullet \\ \bullet \\ \bullet \\ $ | × +<br>Non sicuro   192.168.0.254 |                           | and the Manual Para        |                  |                                                    |     |
|----------------------------------------------------------------------------------------------------|-----------------------------------|---------------------------|----------------------------|------------------|----------------------------------------------------|-----|
|                                                                                                    | Ptp-link                          | Quick Setup               | Impostazioni               | Italiano         | ان کی کہ کی کہ کہ کہ کہ کہ کہ کہ کہ کہ کہ کہ کہ کہ | rio |
|                                                                                                    |                                   |                           | Impos                      | tazioni wireless |                                                    |     |
|                                                                                                    |                                   | Rete host 2,4             | GHz                        | Somm             | ario                                               |     |
|                                                                                                    | L'extender<br>Attendere.          | r si sta riavviando p<br> | er rendere effettive le im | postazioni.      |                                                    |     |
|                                                                                                    |                                   |                           |                            |                  | 27%                                                |     |
|                                                                                                    |                                   |                           |                            |                  |                                                    |     |
|                                                                                                    |                                   |                           |                            |                  |                                                    |     |

## Attendere il riavvio del dispositivo.

| Ptp-link                      | Quick Setup                      | Impostazioni                  | Italiano                          | Modalità | <b>ک</b><br>Logout | X<br>Riavvio |
|-------------------------------|----------------------------------|-------------------------------|-----------------------------------|----------|--------------------|--------------|
|                               | Rete host 2,4                    | Impostazi<br>GHz              | oni wireless<br>Sommario          |          |                    |              |
| Congra<br>Ora effettu         | tulazioni.<br>are la connessione | alla nuova rete estesa, per r | navigare liberamente su Internet. |          |                    |              |
| Wireless<br>SSID:<br>Password | 2,4 GHz<br>fibrainternet<br>d:   |                               |                                   |          |                    |              |
| 🗌 Sono con                    | nesso alla rete estesa           |                               | Fi                                | ne       |                    |              |